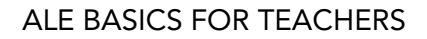

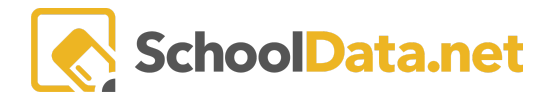

# **ALE Application: Parent Proposed Courses**

Parents can propose courses the Certificated Teacher can add to the Student Learning Plan in the ALE application. The process involves several steps.

- 1. If desired, course templates can be created and made available to parents
- 2. The parent completes the course proposal form while logged into the application
- 3. Certificated Teacher reviews the proposed course and makes any necessary edits
- 4. The course is then added to the Student Learning Plan by the Certificated Teacher

### **Creating a Course Template for Parents**

A course template can be created and made available to parents. While creating a Course, check the **Is Parent Template** field on the **Course Details Tab**. Reference the ALE Application: <u>Creating a Course</u> help document for complete course directions.

| ALE TEACHER<br>Create Course |                                         |                      | Undo 🗸 Valida        |
|------------------------------|-----------------------------------------|----------------------|----------------------|
| Course Details instructions  |                                         |                      |                      |
| ^                            | Name (required)                         | Subdomain (optional) | Select               |
|                              | Default Certificated Teacher (optional) |                      | Select               |
|                              | Default Course Type (optional)          | Select S Is Active   | ✓ Is Parent Template |
|                              | Course Category (optional)              |                      | Select               |
|                              |                                         |                      |                      |
|                              |                                         |                      |                      |

## **Parent Completes Course Proposal**

Parents can submit a course proposal using a predefined template or start from scratch and build an entire course to propose. While the Propose Course interface will look much the same, parents will have the ability to edit/submit data in the following fields in a default setup:

- Course name
- Description
- District Approved Curriculum
- Instructional Materials Needed
- Average Hours Per Week
- Learning Activities

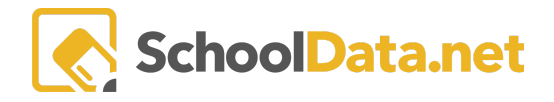

- Evaluation
- Timelines

### **Certificated Teacher Reviews and Edits Proposed Courses**

The Certificated Teacher assigned to a plan can review a list of proposed courses submitted by parents in the **SLP Proposed Courses** screen, located in the **Subjects/Courses** drop-down menu for each **Student Learning Plan**.

| Details      | Subjects/Courses 🔻       | Tracking 🔻      | Weekly Contact     | Intervention Plans      | Monthly Progress |  |       |            |   |
|--------------|--------------------------|-----------------|--------------------|-------------------------|------------------|--|-------|------------|---|
|              | SLP Courses              |                 |                    |                         |                  |  |       |            |   |
| Approva      | SLP Proposed Courses     |                 |                    |                         |                  |  |       |            |   |
| LP Propos    | Schedule Classes         |                 |                    |                         |                  |  | O Add | Ale Course | ] |
|              | Credits                  |                 |                    | 7 🕸                     |                  |  |       |            |   |
| Course N     | Assign Earned Credits    | to Graduation R | lequirements       |                         |                  |  |       |            |   |
|              | Classes from SIS         |                 |                    |                         |                  |  |       |            |   |
| Sample Cour  | rse                      |                 | description        |                         |                  |  |       |            |   |
| English Lang | uage Arts (ELA) 6-8 copy |                 | OFFSITE COURSE The | purpose of this class i |                  |  |       |            |   |
| English Lang | uage Arts (ELA) 6-6 copy |                 | OFFSITE COOKSE THE | purpose of this class i |                  |  |       |            |   |
|              |                          |                 |                    |                         |                  |  |       |            |   |

#### Row Action gears allow you to open the course and edit or delete it.

| ale teacher<br>Dorene | / MANAGE STUDENT LEAR<br>Zaldivar Sanch | NING PLAN<br>CZ* |                       |                       |                  |   | Cancel Next           |
|-----------------------|-----------------------------------------|------------------|-----------------------|-----------------------|------------------|---|-----------------------|
| Details               | Subjects/Courses •                      | Tracking 🔻       | Weekly Contacts 🔻     | Intervention Plans    | Monthly Progress |   |                       |
| Approva               | ls                                      |                  |                       |                       |                  |   |                       |
| SLP Propos            | ed Courses (2 records)                  |                  |                       |                       |                  |   | O Add Ale Course      |
| Course N              | ame                                     |                  | Descripition          |                       |                  | • | Ŷ                     |
| Sample Co             | ırse                                    |                  | description           |                       |                  |   | 🖨 ^                   |
| English Lan           | guage Arts (ELA) 6-8 copy               |                  | OFFSITE COURSE The pu | rpose of this class i |                  |   | Row Actions & Options |
|                       |                                         |                  |                       |                       |                  |   | Edit                  |
|                       |                                         |                  |                       |                       |                  |   | Delete                |
|                       |                                         |                  |                       |                       |                  |   |                       |

You can see how many parent-proposed courses exist that have not yet been added to student learning plans on the **My Student Learning Plans** and **All Student Learning Plans** pages.

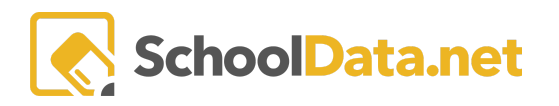

| Teacher Home 🗸 🗸               | ALE TE | ACHER                      |                       |             |                      |              |                      |                      |                  |              |        |
|--------------------------------|--------|----------------------------|-----------------------|-------------|----------------------|--------------|----------------------|----------------------|------------------|--------------|--------|
| All ALE Students               | My :   | Student Learning I         | Plans                 |             |                      |              |                      |                      |                  |              |        |
| Email List                     | MAX    | tudonte                    |                       |             |                      |              |                      |                      |                  |              |        |
| Monitor 🗸                      | Stude  | ent Learning Plan Selector | (553 records) V Filte |             |                      |              |                      |                      |                  |              |        |
| Student Learning Plans         | Stude  | 7 <b>(</b>                 | Ý 70                  | V #         | 7 🕸                  | 7 ⊕          | V 🕸                  |                      | 7.0              | Fed Data     |        |
| Initiate Student Learning Plan |        | Student Full Name          | School Year           | Grade Level | Certificated Teacher | Is Approved  | Approval Date        | Count of Parent Prop | Count of Pending | End Date     |        |
| My Student Learning Plans      |        | *, Jillian                 | 2020/21               | 2nd Grade   | J. Bringham*         | 0            | August 31, 2020      | 5                    | 0                | June 11, 202 | o 1    |
| All Student Learning Plans     |        | *, Angela                  | 2020/21               | 7th Grade   | J. Bringham*         | ۲            | -<br>August 31, 2020 | 0                    | 0                | June 11, 202 | 0      |
| Create Student for ALE         |        | *, Annelise                | 2020/21               | 3rd Grade   | J. Bringham*         | 0            | August 31, 2020      | 0                    | 0                | June 11, 202 | 0      |
| Link Student to ALE            |        | *, Cathryne                | 2020/21               | 2nd Grade   | J. Bringham*         | ٢            | August 31, 2020      | 0                    | 0                | June 11, 202 | 0      |
| Send SMS Text Student          |        | *, Cecily                  | 2020/21               | 1st Grade   | J. Bringham*         | ۲            | August 31, 2020      | 0                    | 0                | June 11, 202 |        |
| Courses/Classes 🗸              |        | *, Cohen                   | 2020/21               | 3rd Grade   | J. Bringham*         | 0            | August 31, 2020      | 0                    | 0                | June 11, 202 | φ.     |
| Progress By Course             |        | *, Devan                   | 2020/21               | 8th Grade   | J. Bringham*         | 0            | August 31, 2020      | 0                    | 0                | June 11, 202 |        |
|                                |        | *, Devon                   | 2020/21               | 7th Grade   | J. Bringham*         | ۲            | August 31, 2020      | 0                    | 0                | June 11, 202 | Φ.     |
| Reference Data 🗸 🗸             |        | *, Elsey                   | 2020/21               | 8th Grade   | J. Bringham*         | ٢            | August 31, 2020      | 0                    | 0                | June 11, 202 |        |
| Law 🗸                          |        | * Errol                    | 2020/21               | 7th Grade   | I Rringham*          | •            | August 21 2020       | 0                    | 0                | lune 11 201  | 26. *  |
|                                |        |                            |                       |             |                      | 1 of 1 🗢 > 📎 |                      |                      |                  |              | page 🕈 |

## **Certificated Teacher Adds Courses to SLP**

To add a parent's proposed course to the Student Learning Plan, navigate to the **SLP Proposed Courses** menu under the **Subjects/Courses** drop-down in the **Student Learning Plan**.

| ale teacher)<br>Dorene | <b>MANAGE STUDENT LEARN</b><br>Zaldivar Sanche         | NING PLAN<br>2Z* |                   |                           |                  |      | Cancel               | Next |
|------------------------|--------------------------------------------------------|------------------|-------------------|---------------------------|------------------|------|----------------------|------|
| Details                | Subjects/Courses -                                     | Tracking 🔻       | Weekly Contact    | Intervention Plans        | Monthly Progress |      |                      |      |
| Approva                | SLP Courses<br>SLP Proposed Courses                    |                  |                   |                           |                  |      |                      |      |
| SLP Propos<br>Course N | Schedule Classes<br>Credits<br>Assign Earned Credits t | o Graduation Re  | equirements       | Υ Φ                       |                  | <br> | <br>• Add Ale Course | e 🌐  |
| Sample Cou             | Classes from SIS                                       |                  | description       |                           |                  |      |                      | *    |
| English Lang           | guage Arts (ELA) 6-8 copy                              |                  | OFFSITE COURSE Th | e purpose of this class i |                  |      |                      |      |

### Using the Row Action gear for any one course, choose Add to SLP.

| Jillian *                        | view Washly Contrate T Manthly Descent         | <b>FTF</b>         |                  | Cancel N                |
|----------------------------------|------------------------------------------------|--------------------|------------------|-------------------------|
| Details Subjects/Courses • Track | ang • weekiy Contacts • Monthly Progress       | FIE                |                  |                         |
| Proposed Courses                 |                                                |                    |                  |                         |
| LP Proposed Courses (5 records)  |                                                |                    |                  | O Add Ale Course        |
| Course Name                      | Descripition   [-*_]                           | State Course Codes | SIS Course Codes | ♥ ● Is On SLP           |
| LANGUAGE ARTS                    | For language arts, student will focus on writi |                    |                  | No                      |
| Social Studies                   | 180 Days of Social Studies and 180 Days of     |                    |                  | N Row Actions & Options |
| Math                             | Math U See Zeta                                |                    |                  | N D Falls               |
| Music                            | CBI - Piano with Maryn                         |                    |                  | N Delete                |
| DF.                              | Gymnastics. Cheer, Etc.                        |                    |                  | N Add to SLP            |

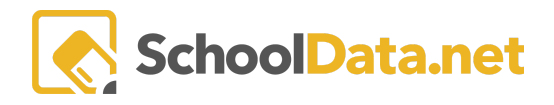

A subject course record will be created automatically and added to the **SLP Courses Table** for this student. Courses added to the learning plan will be indicated in the **Is on SLP** column on the far right.

#### Courses

| SLP Proposed Courses (2 records) |                                              |                    |                  | O Add Ale        | Course 🌐        |
|----------------------------------|----------------------------------------------|--------------------|------------------|------------------|-----------------|
| Course Name                      | Descripition                                 | State Course Codes | SIS Course Codes | ♥ ♦<br>Is On SLP | Ċ               |
| ELA                              | This year-long course covers the 6th grade E |                    |                  | Yes              | ф. <sup>1</sup> |
| Saxon Math 7/6                   | This yearlong course covers the 6th grade    |                    |                  | Yes              | •               |